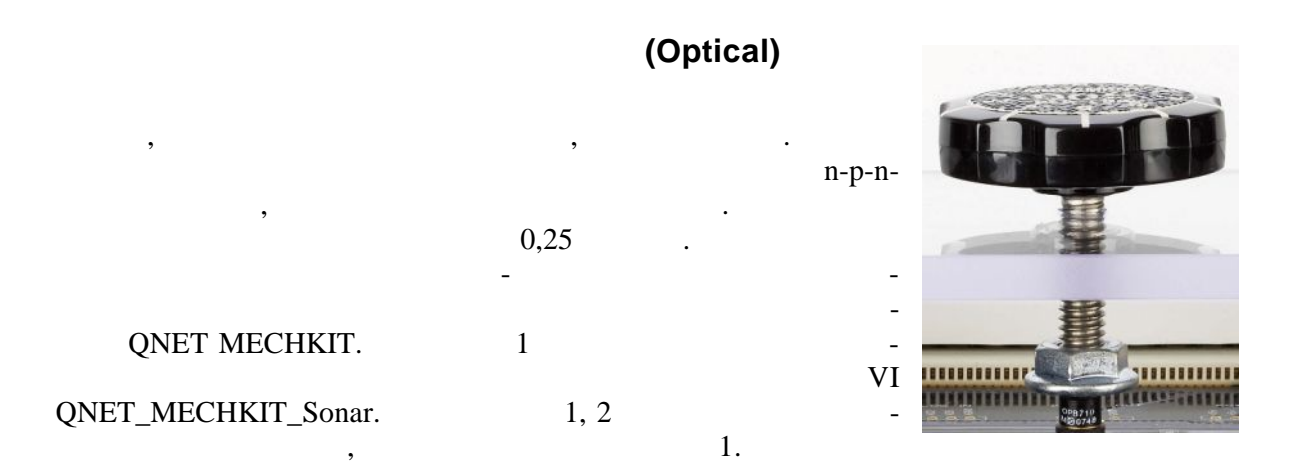

<sup>1.</sup> 

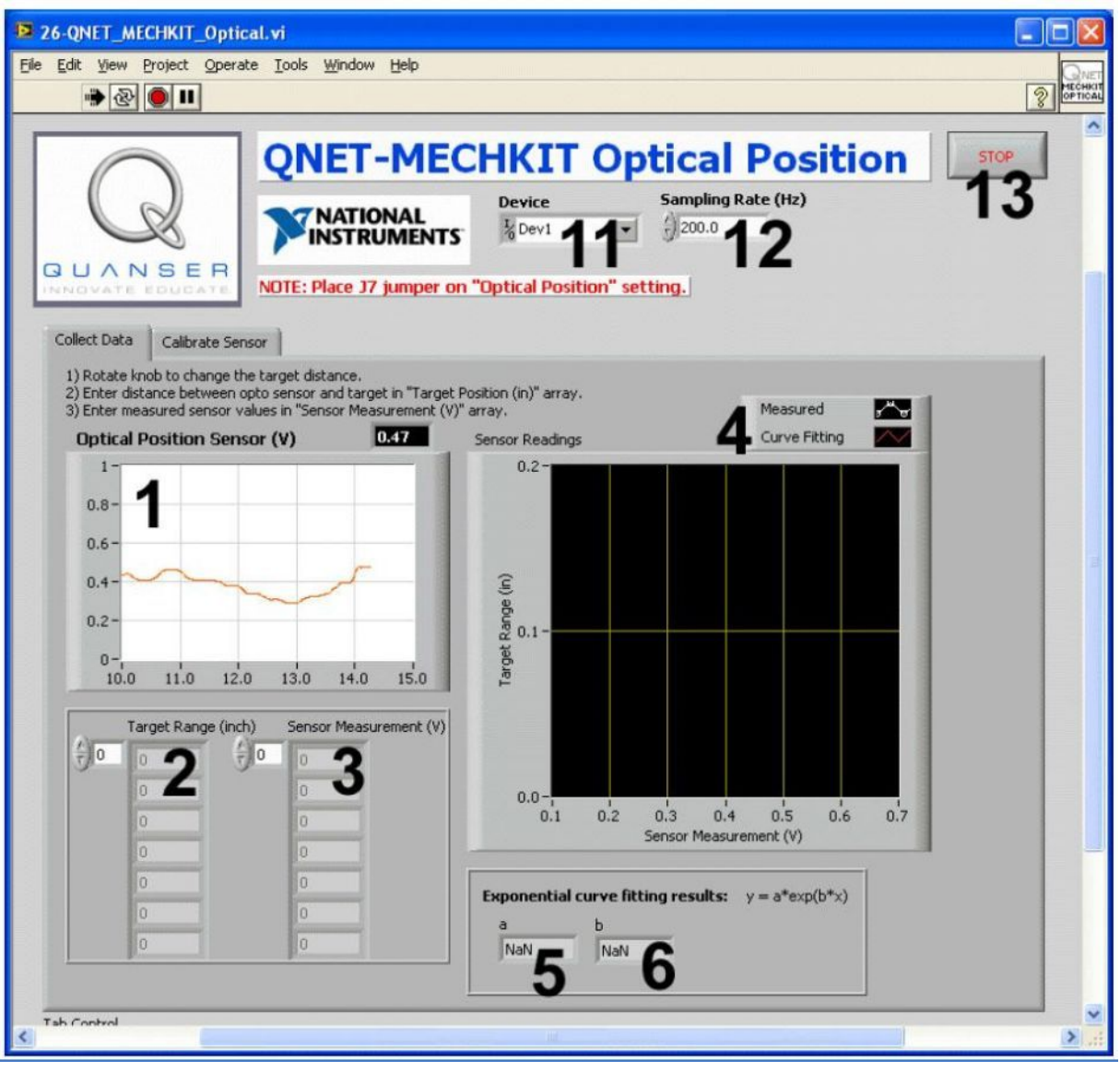

. 1. VI QNET MECHKIT Sonar:

<sup>&</sup>quot;Collect Data"

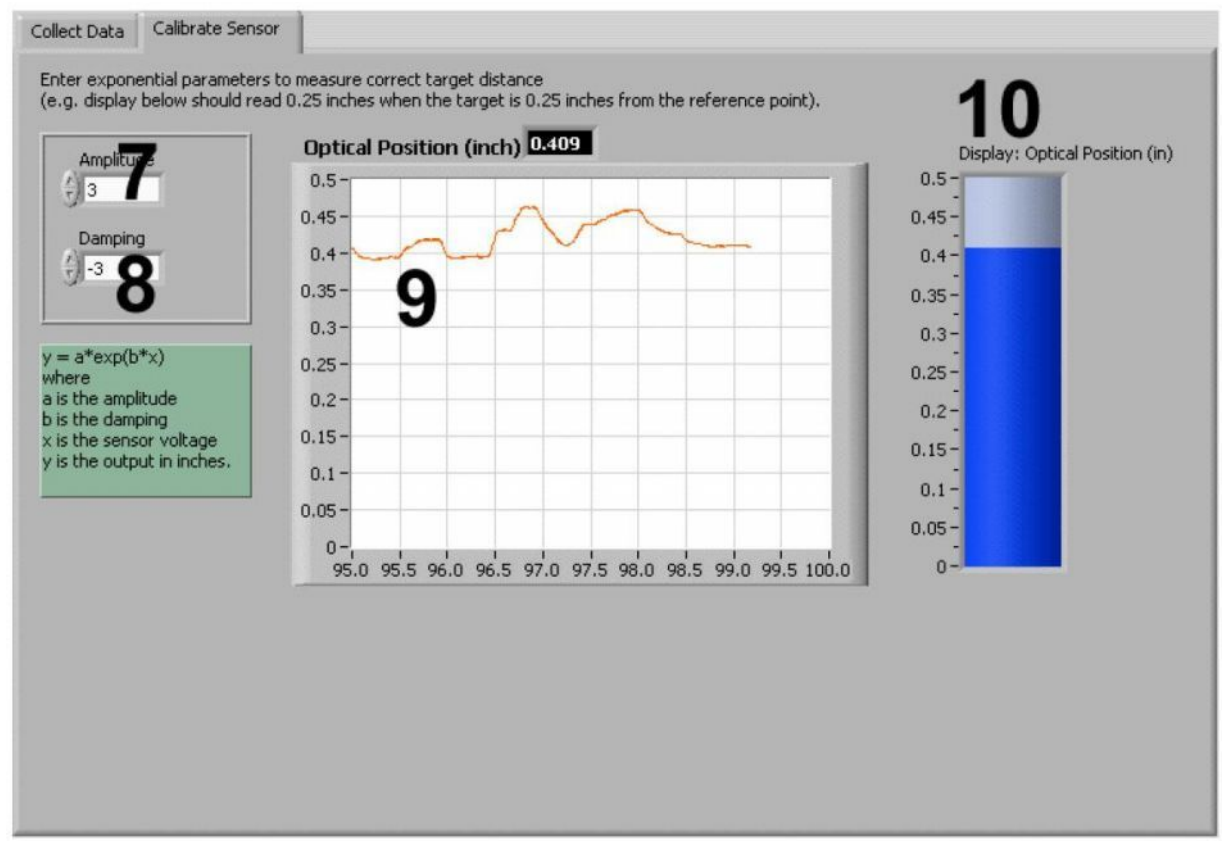

. 2. VI QNET MECHKIT Sonar:

"Calibrate Sensor"

VI QNET MECHKIT Pressure Sensor

| ID |                                | -           | ••• |
|----|--------------------------------|-------------|-----|
| 1  | Optical Position<br>Sensor (V) | ,<br>-<br>- |     |
| 2  | Target Range (in)              |             |     |
| 3  | Sensor Measurement<br>(V)      |             |     |
| 4  | Sensor Readings                | -           |     |
| 5  | a                              | , .         |     |
| 6  | b                              | ,           |     |
| 7  | Amplitude                      | -           |     |

| 8  | Damping                 | /                       | - |  |
|----|-------------------------|-------------------------|---|--|
|    |                         |                         |   |  |
| 9  | Optical Position (inch) |                         | - |  |
|    |                         | ,<br>Amplitude Damping. | - |  |
| 10 | Optical Position (in)   |                         |   |  |
|    |                         | ,<br>Amplitude Damping. | - |  |
| 11 | Device                  | DAQ                     |   |  |
| 12 | Sampling Rate           |                         | - |  |
| 13 | Stop                    | ,<br>VI                 |   |  |
| 2  | 2.                      | νı.                     |   |  |

- 1.,J7Optical Position.2.VI QNET\_MECHKIT\_Optical.vi.
- 4. , *Device* 3.

| Device             | Sampling Rate (Hz) |
|--------------------|--------------------|
| <sup>I</sup> %Dev1 | - 250.0            |
| Browse             |                    |
| Dev1               |                    |
| Dev2               |                    |

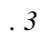

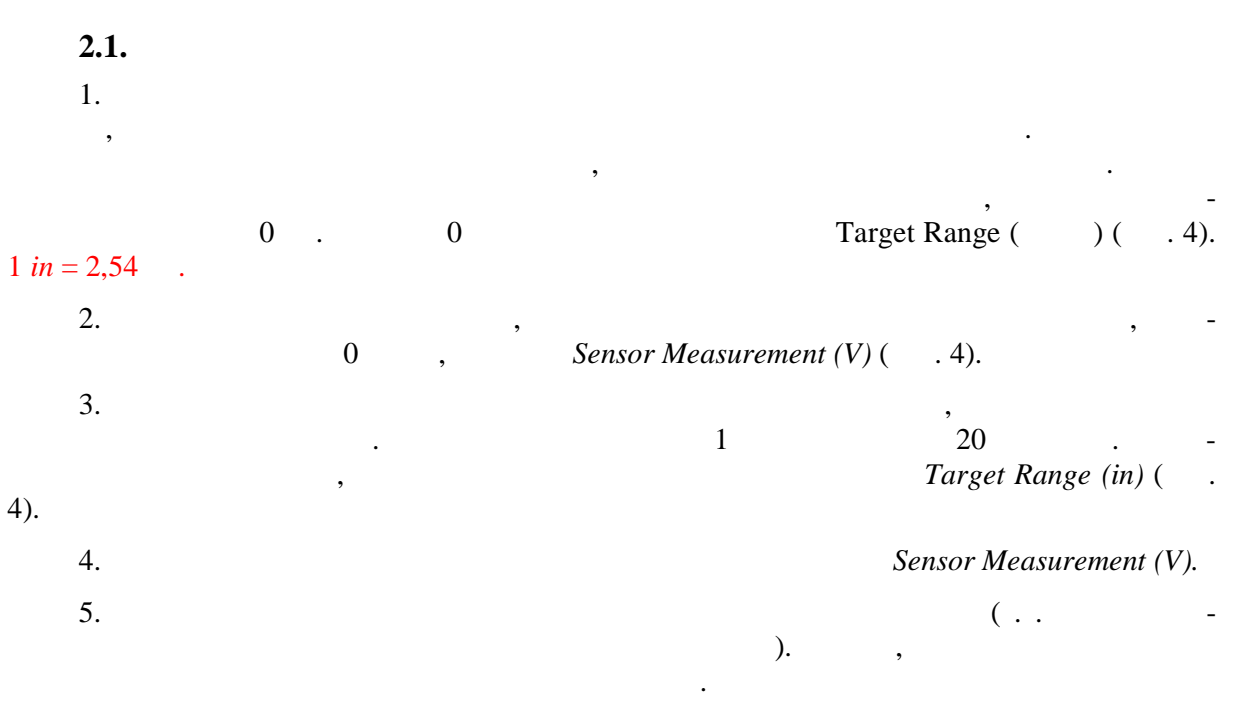

6. **1.** 

,

Sensor Readings.

VI,

Stop.

\_

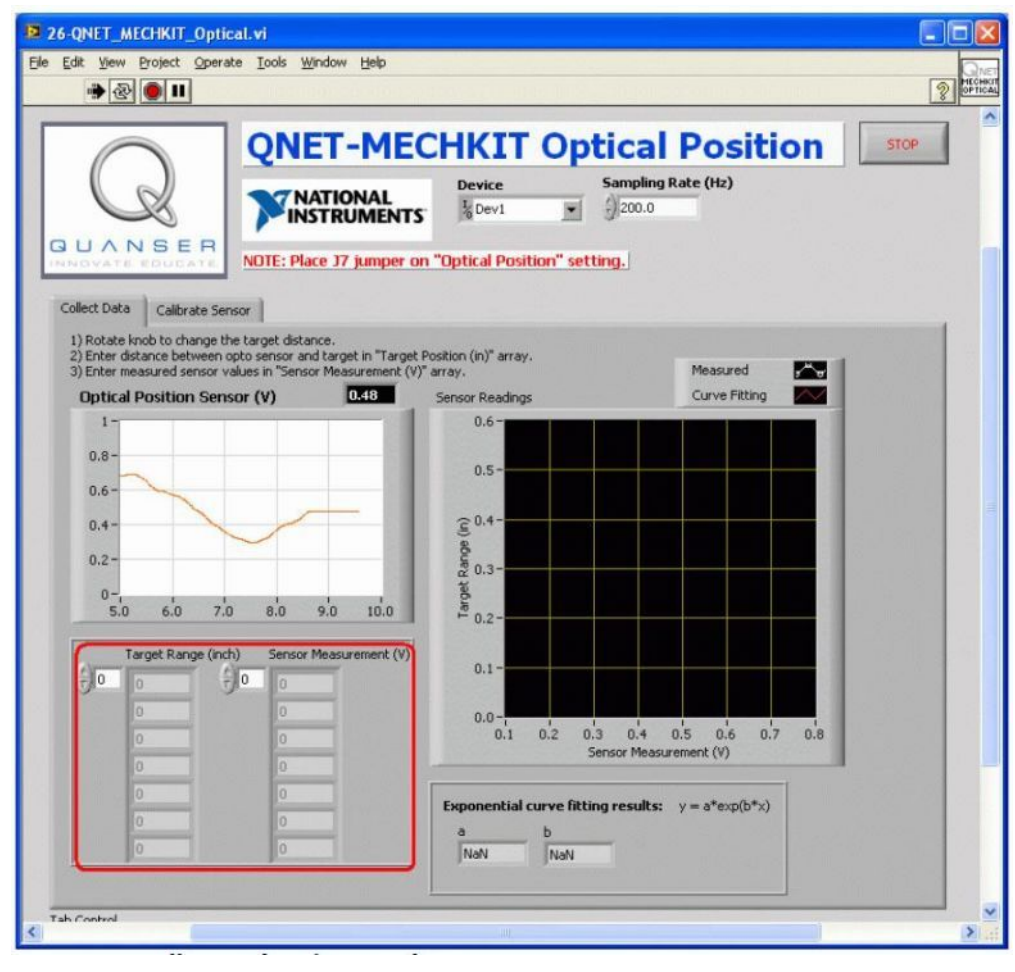

. 4.

2.2

2

7.

| 1. | VI QNET_MECHKIT_ Optical.vi.               |      |   |
|----|--------------------------------------------|------|---|
| 2. | Calibration Sensor<br>Gain Damping ( . 5), | 0.10 |   |
|    | , 0,10 .                                   | 0,10 | , |
| 3. |                                            | 3.   |   |

3.

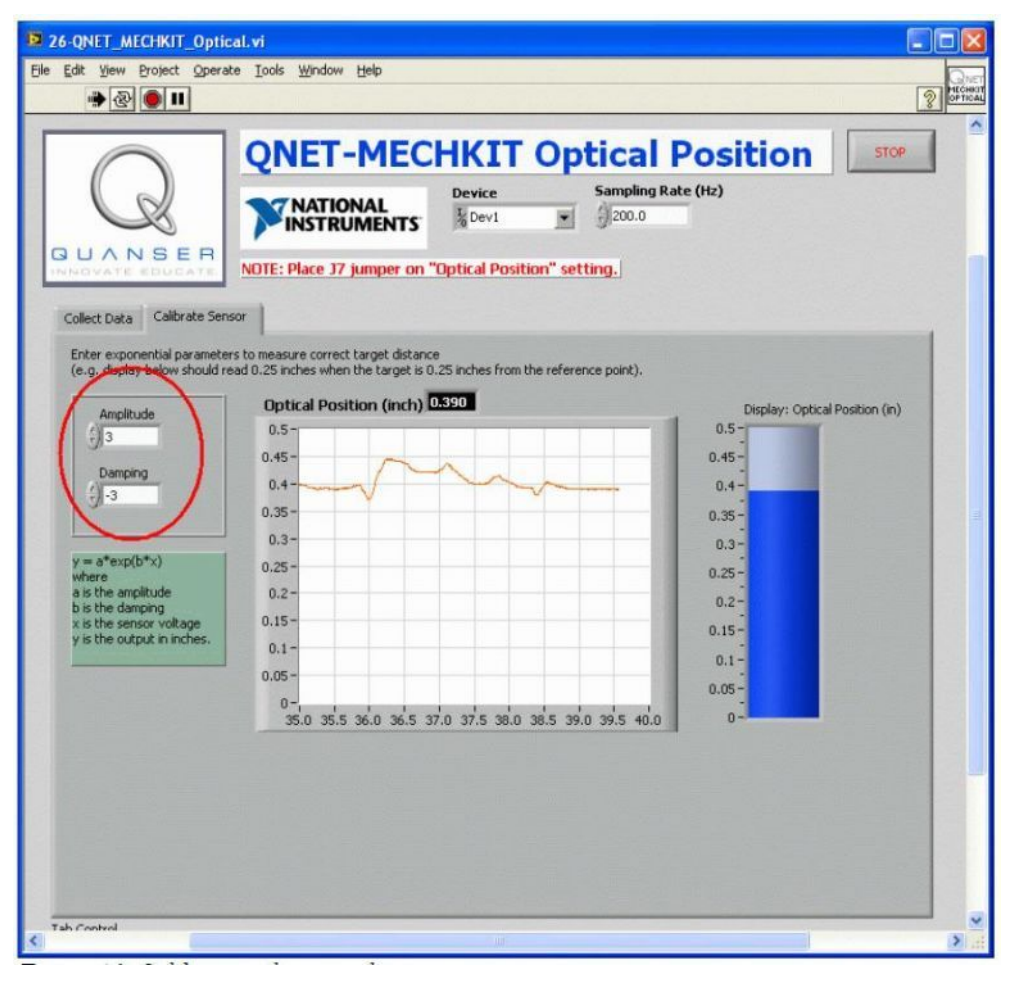

. 5.

## 2.3

*1*.

|      | 2.  |  |
|------|-----|--|
| ( )  | ( ) |  |
| 0    |     |  |
| 0,05 |     |  |
|      |     |  |
| 0,25 |     |  |

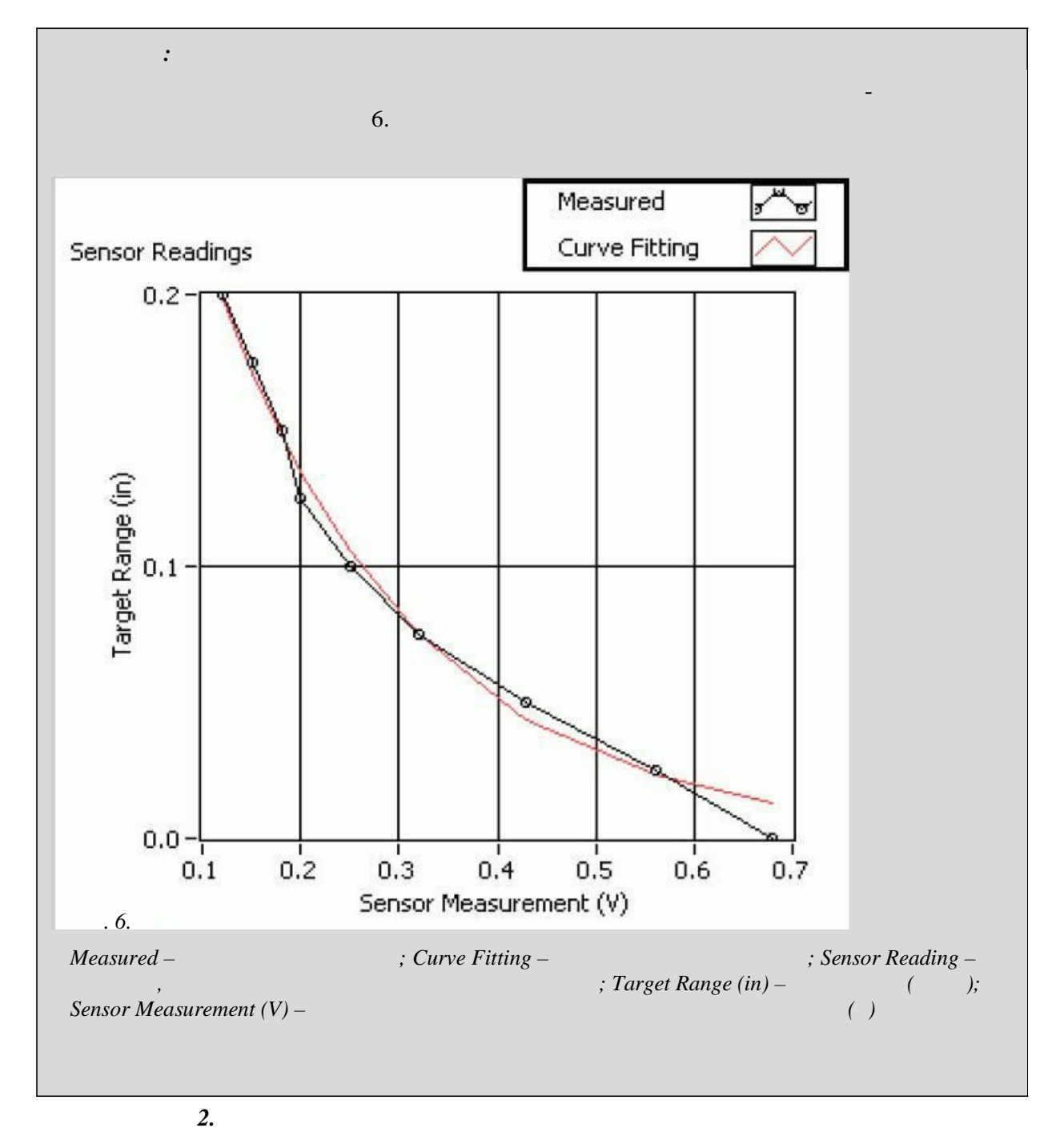

3.

| : |   |  |
|---|---|--|
|   | / |  |
|   |   |  |